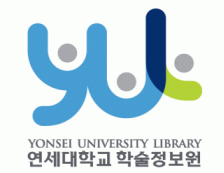

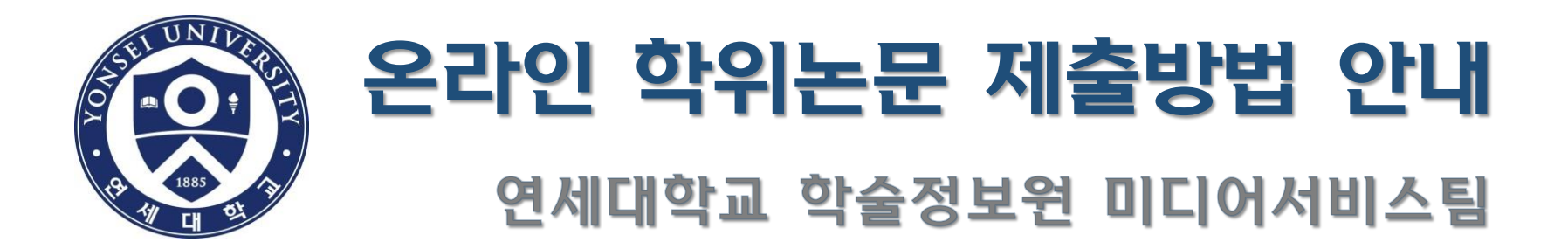

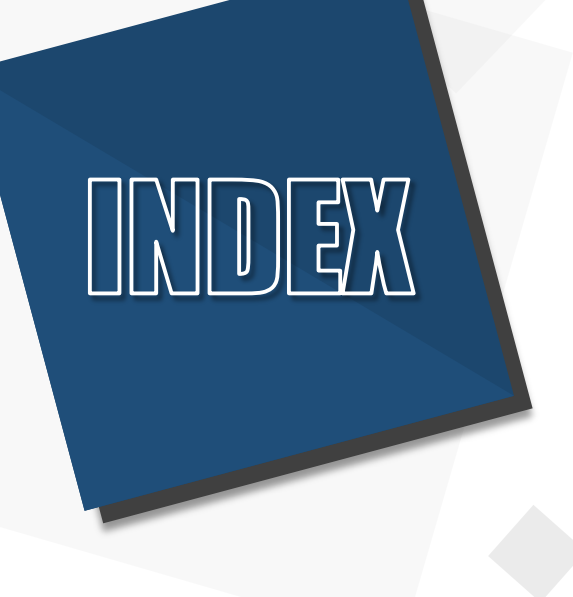

# 1. 제출개요 2. 제출방법 3. 주의사항

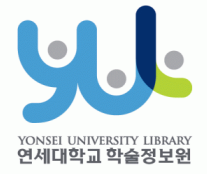

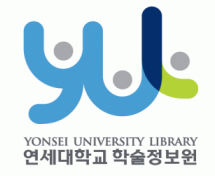

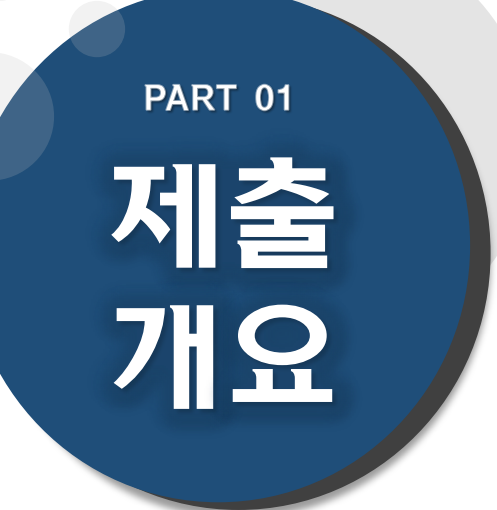

# (1) 온라인 논문 제출 (2) 책자 논문 제출 (3) 제출 Process

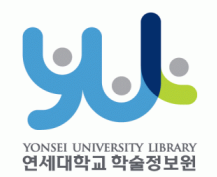

## (1) 온라인 논문 제출

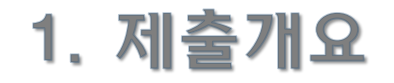

## 1) 온라인 학위논문 제출 안내

- 제출기간 : <u>http://library.yonsei.ac.kr</u> 접속 → 학위논문 공지사항 참조
- ·제출방법 : <u>http://dcollection.yonsei.ac.kr</u> 접속 → 로그인 후 제출(ID/PW는 연세포털과 동일)
- · 파일형식 : "PDF" 파일로만 제출(hwp 또는 doc 파일 불가)
- · 책자 제본용 최종파일과 <u>동일한 것</u>으로 제출(내용 및 편집 동일)

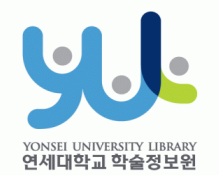

## (2) 책자 논문 제출

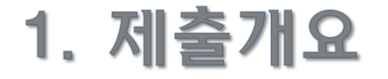

## 2) 책자 학위논문 제출 안내

- 제출기간 : <u>http://library.yonsei.ac.kr</u> 접속 → 학위논문 공지사항 참조
- ·제출장소 : 연세·삼성 학술정보관 1층 조용선 전시실
- ·제출부수 : 석사, 박사 하드커버 4부 (인준서에 심사위원 도장 또는 서명이 포함된 원본 1부+사본 3부) \*비공개 논문 및 일반대학원 법학과 논문은 5부 제출
- 제출서류 ① 저작권 이용동의서 1부(본인 서명 필수)
  - ② 제출확인서 1부(날인 후 소속 대학원에 제출/일반대학원은 제출처에 제출)
     \*이용동의서, 제출확인서는 온라인 제출 승인 이후에 출력가능

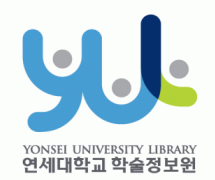

## (3) 제출 Process

1. 제출개요

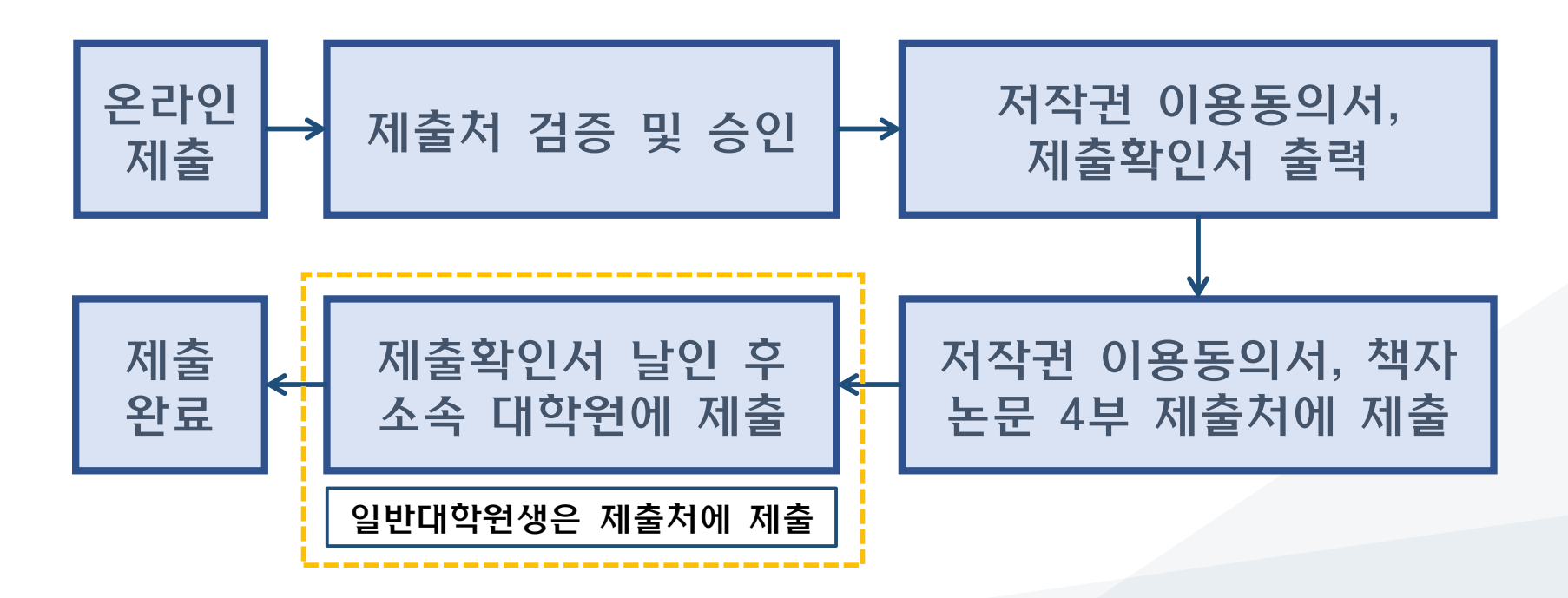

# PART 02 제출 방법

## (10) 온라인 제출완료

- (9) 최종 제출
- (8) 원문등록 단계
- (7) 저작권 동의 단계
- (6) 메타정보 입력 단계
- (5) 제출자정보 단계
- (4) 자료 제출
- (3) 학위논문 제출
- (2) 학위논문 제출 시스템 로그인
- (1) 학술정보원 학위논문

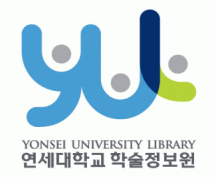

#### (1) 학술정보원 - 학위논문 2. 신촌 🗸 ENGLISH LOGOUT S 군제 <del>읽</del>주 Research Services Collections 학술정보원 Find About My Library Search Browse Search it, Browse it, and Find it! ■ 데이터베이스 ■ 통합검색 통합검색 - 소장자료, 온라인자료, 외부자료를 한번에 검색하여 유형별로 확인 ■ 소장자료 ● 전자저널 Search 소장자료 - 학술정보원에 소장된 인쇄자료와 직접 구축한 원문파일을 검색 ● 전자자료 ● 전자책 전자자료 - 온라인 DB, 전자저널, 학술논문을 한번에 검색 (Summon<sup>®</sup> by ProQuest) ● 연세대 학위논문 멀티미디어 ■ 고서 학술 데이터베이스나 저널, 학위논문, 멀티미디어 등을 Browse 가나다순 또는 주제별로 찾아볼 수 있습니다. ■ 신착자료 🗈 전자책 사이트 중영상강의 사이트 연세대 학위논문 클릭!

· 학술정보원 홈페이지(<u>http://library.yonsei.ac.kr</u>)에서

"연세대 학위논문"을 클릭합니다.

#### (2) 학위논문 제출 시스템 로그인 YONSEI UNIVERSITY LIBRARY 연세대학교 학술정보원 2. 제출방법 FNG KOR · 학술정보원 Collection @ YONSEI 로그인 FAQ 검색 브라우즈 자료제출 제출자 로그인 클릭! 검색어를 입력해 주십시오. All Content Q 상세검색 학위논문제출 » Top Downloads **Recent Additions** Notice • 글로벌 법학 리서치 가이드 전국대학법… 2020 검색결과가 없습니다. - 韓山世墨 擇里志 이중환 구준원 • 辛壬紀年提要.7 • 辛壬紀年提要.6 구준원

· dCollection 시스템에 로그인 합니다.(ID와 PW는 연세포탈과 동일)

#### " 학위논문 제출 "을 클릭합니다.

#### · 온라인 학위논문 시스템(<u>http://dcollection.yonsei.ac.kr</u>)에서

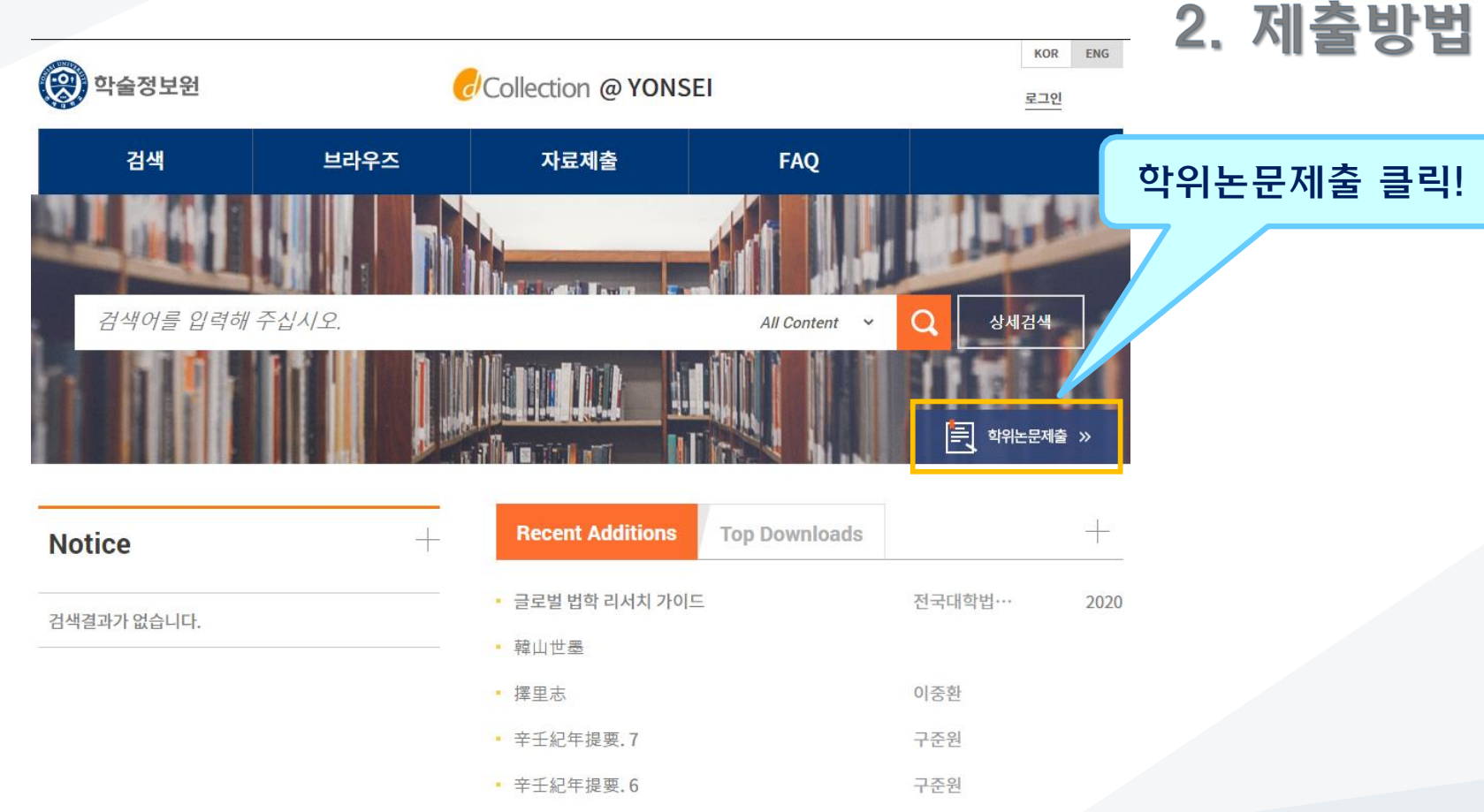

(3) 학위논문 제출

YONSEI UNIVERSITY LIBRARY 연세대학교 학술정보원

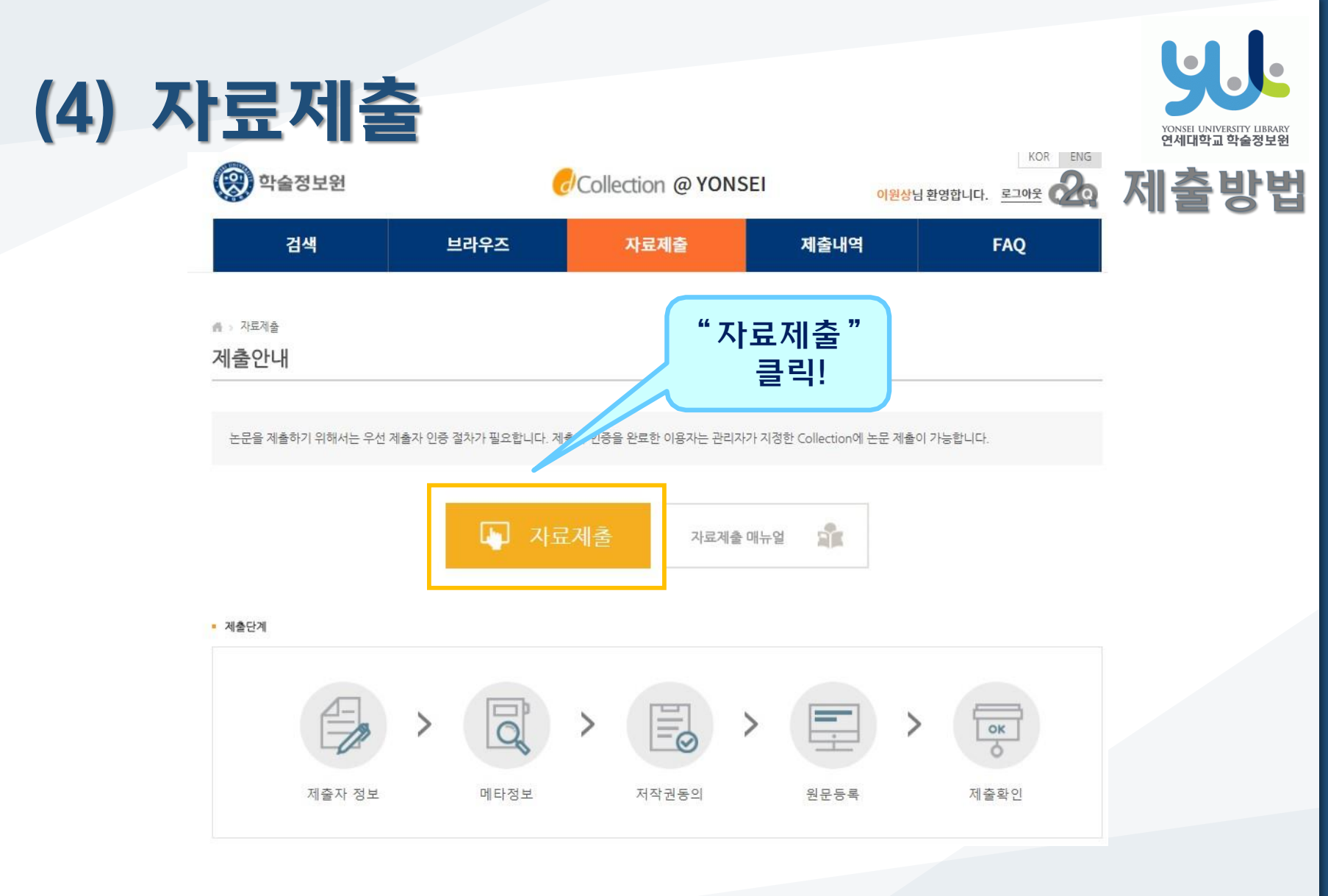

"자료제출"을 클릭합니다.

.

#### ·개인정보처리방침을 읽고 동의에 체크한 후 ·제출자 정보/연락처 확인 후 다음 단계 클릭!

• 제출자 정보

| dCollection 개인정보 취급위탁에 대한 동의                                                                                                    |               |
|----------------------------------------------------------------------------------------------------|---------------|
| dCollection은 이용자의 개인정보를 원칙적으로 제3자에게 제공하지 않습니다. 다만 아래의 경우에는 예외로 합니다.<br>- 정보주체의 동의<br>- 법률의 특별한 규정 등 개인정보 보호법 제17조 및 제18조에 해당하는 경우<br>- 통계 작성 합술면구 및 시장조사 등을 위하여 특정 개인을 시별할 수 없는 형태로 협력업체나 연구단체 등에 제공하는 경우<br>- 서비스 이용에 따른 불만사항 및 문의사항(인원업무)의 처리를 위하여 고객센터를 운영하는 위탁업체에 민원처리의 처리에 필으한 개인정보를 제공하는 경우 | Î             |
| 1. 개인정보처리 위탁<br>① dCollection은 원활한 개인정본 업무처리를 위하여 다음과 같이 개인정보처리업무를 위탁하고 있습니다.                                                                                                    | *             |
|                                                                                                    | □ 확인 및 동의합니다. |

1. 개인정보 수접 몇 마용에 대한 동의 1. 개인정보는 가입것보를 다음의 목적을 위해 처리합니다. 처리한 개인정보는 다음의 목적이의의 응도로 사용되지 않으며 이용 목적이 변경되는 경우에는 개인정보 보호법 제18조에 따라 별도의 등의를 받는 등 필요한 조치를 이행할 예정입니다. () 논문 제출을 하기 위한 정보 및 제출 논문 사후 관리를 위해 개인정보를 처리합니다. 나. dCollection 가입 및 서비스 이용을 위한 계출자 정보 () 전문전 제 20 및 서비스 이용을 위한 계출자 정보 \*\* dCollection의 개인정보 토록 하는 계층자 34 위에 일, 연락처, 핸드폰 번호 \*\* dCollection의 개인정보 등록사항 공개는 행정자치부 개인정보보호 종합지원 포털(www.privacy.go.kr) → 개인정보면원 → 개인정보열람등 요구 → 개인정보파일 목록검색 메뉴를 활용

개인정보 수집 및 이용에 대한 동의

· 학술정보원

(5) 제출자 정보 단계

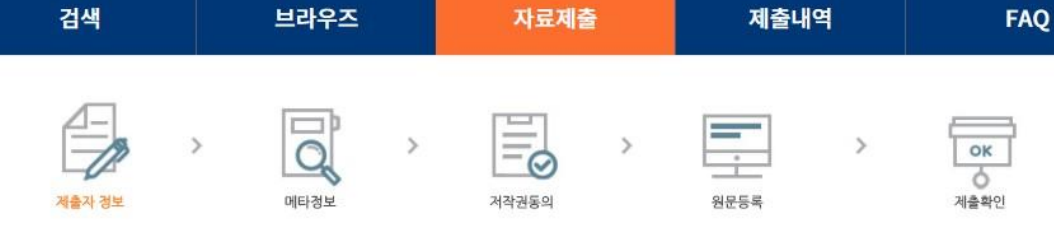

Collection @ YONSEI

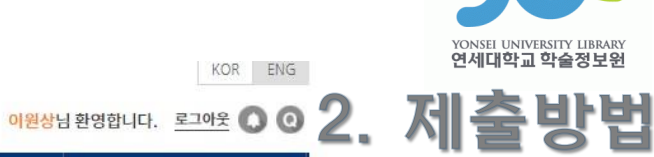

■ 확인 및 동의합니다.

12

## (6) 메타정보 입력 단계

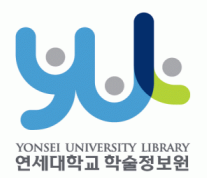

| * 계목                   |        |              | 논문의 제목을 입력합니다.                                             |
|------------------------|--------|--------------|------------------------------------------------------------|
| 제목(제2언어)               |        |              | 제2언어로 제목을 입력합니다. 부제<br>목이 있는 경우 [:]으로 구분합니다.               |
| * 저자                   |        |              | 저자명을 띄어쓰기 없이 입력합니다.<br>예)홍길동                               |
| 저자(체2언어)               |        |              | 제2언어로 표기된 저자명을 입력합니<br>다. 예) Hong, Kil Dong                |
| 소속                     |        |              | '연세대학교'를 입력하세요                                             |
| 저자이메일                  |        |              | 저자의 이메일 혹은 홈페이지 주소를<br>입력하십시오                              |
| 주제(키워드) 도<br>움말        |        |              | 1개 이상의 주제어를 입력시에는 ","<br>(쉼표)로 구분하여 추가합니다.                 |
| * 주제(DDC)              |        |              | 하단의 학과를 입력하면 자동으로 입<br>력됩니다.                               |
| * 초록/오야 <i>드</i><br>음말 | 한국어 ▼  | 수<br>추가<br>- | 본문에서 복사하여 입력합니다. 초록<br>이 2개 이상인 경우 모두 입력하고 항<br>목언어를 선택합니다 |
| * 발행기관                 |        |              | 예) 연세대학교 OO대학원                                             |
| * 지 <u>도교</u> 수        |        |              | 지도교수의 성함을 입력합니다. 직위<br>는 생략합니다.                            |
| * 발행년도                 | 2018   |              | 위아래 화살표로 선택하십시오                                            |
| * 학위수여년월               | 2018 2 |              | 위아래 화살표로 선택하십시오                                            |
| * 학위명                  | 석사 *   |              | 리스트박스에서 선택하십시오                                             |
| * 학과                   |        | 학과 조회입력      | [학과조회]를 통해 선택하십시오                                          |
| 세부전공                   |        |              |                                                            |
| * 원문페이지                |        |              | 전체 페이지 수를 입력하십시오 예)<br>vi, 51p.                            |
| 파일정보                   |        |              |                                                            |
| * 본문언어                 | 한국어 ▼  |              | 리스트박스에서 선택하십시오                                             |

메타정보 입력 단계에서는 논문에 대한 서지정보를 입력합니다. (입력도움말 참조)

항목 앞에 \* 표시된 항목은 필수 입력 사항입니다.

주제(DDC)는 밑에 학과 및 전공을 입력 시 자동으로 입력됩니다.

초록이 2개 이상일 경우 "추가" 버튼을 눌러서 입력합니다.

원문페이지는 논문의 로마자, 아라비아 숫자의 최종 페이지수를 입력합니다. 예) vi, 63p. 13

## (7) 저작권 동의 단계

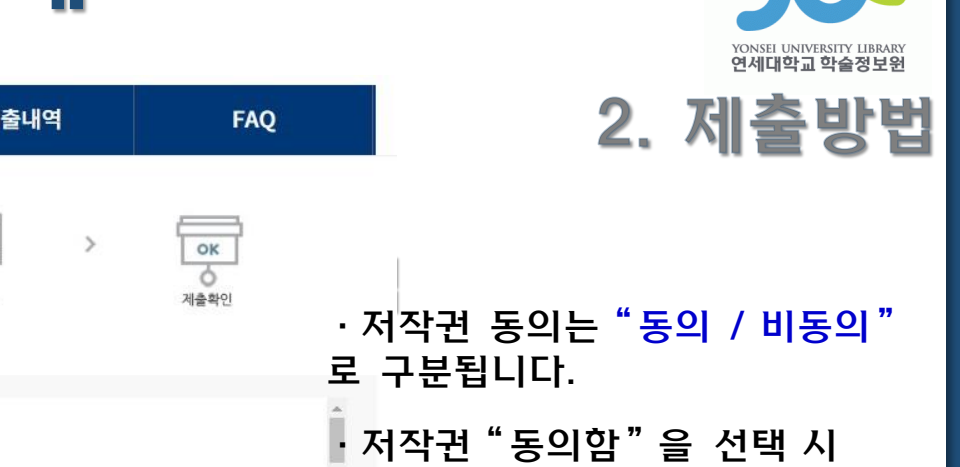

"원문등록"단계로 이동

· 저작권 "비동의" 선택 시 사유를 입력한 후 "원문등록" 단계로 이동

· 라이선스(이용허락) 범위 설정 시 "상세" 버튼을 클릭하면 자세한 설명을 볼 수 있습니다.

영리목적 이용을 허락합니까? @ 예 @ 아니오 CCC 한 중 도 () · 사유가 있는 경우, 원문 서비스 게시일 제한(엠바고)을 최대 1년까 CCC 제작과 분석인 자신의 지적물을 다른 이용자가 자유롭게 이용할 수 있도록 허택하는 표준 약관입니다. CCL 마크가 부착된 저작물은 이용자가 이용 조건하여서 자유롭게 사용하고 지 설정할 수 있습니다.

검색 브라우즈 자료제출 제출내역 = 0 제출자 정보 메타정보 저작권동의 원문등록 저작권 본인이 저작한 위의 논문에 대하여 다음과 같은 조건 아래 연세대학교가 저작물을 이용 할 수 있도록 허락하고 동의합니다. -다음-1. 인터넷 및 온라인 서비스와 아카이빙을 위하여 저작자의 성명을 표기하고, 위 저작물의 내용을 변경하지 않는 편집상 혹은 포맷상의 변경을 통한 복제 동의
 비동의 ※ 원문서비스 제공을 위해서는 저작권 동의를 해야 합니다. 라이선스(CCL: Creative Commons License) ● 적용 ◎ 비적용 • 저작물의 변경을 허락합니까? • 선택한 라이선스 <u>귀하는 Creative Commons 저작자표시-비영리-변경금지 2.0 South Korea</u> 라이선스를 선택하였습니다. ◎ 예 ● 아니오 ■ 예, 단 동일한 라이선스 적용 영리목적 이용을 허락합니까? 이 예 이 아니오

원문서비스 게시일 제한 ●해당없음 ●설정
 ※ 특허, 멤바고 등 별도 워운 게시일 설정이 필요한 경우 설정합니다.

### · 원문등록 단계에서는 원문유형을 PDF로 선택하고 원문파일을 업로드 합니다. (다른 확장자의 경우 오류 발생)

| 검색     | 브라우즈                               | 자료제출            | 제출내역        | FAQ                    |
|--------|------------------------------------|-----------------|-------------|------------------------|
| 제출자 정보 | 메타정보                               | > <mark></mark> | <u>위문등록</u> | <b>০</b> ৫<br>আইহ্রন্থ |
| F영     | 울 (파일을 세울일 수 없는 문에 한)<br>일만 등록하세요. | 87)             |             |                        |

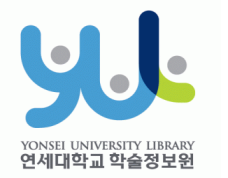

#### 蔖 열기 Alt+0 Adobe 공유 검토용으로 Adobe PDF PDF 만들기 📄 닫기 보내기 Alt+S Alt+V 정보 웹에 저장 최근에 사용한 항목 SharePoint에 저장 새로 만들기

## + PDF 파일 변환방법

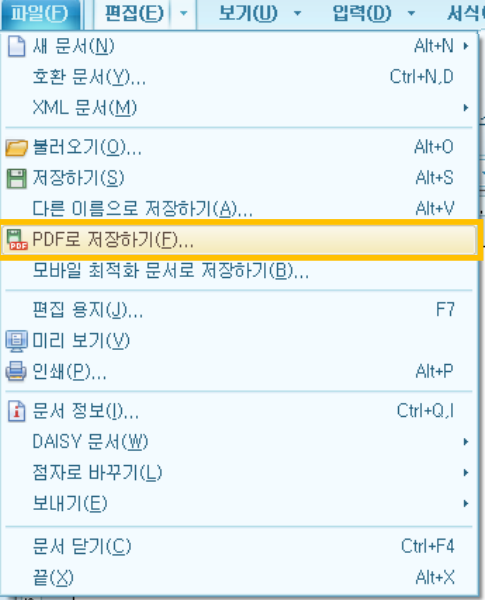

한글 문서에서

저장하는 방법

PDF 파일로

보기(U) 🔹

입력(D) 🔹

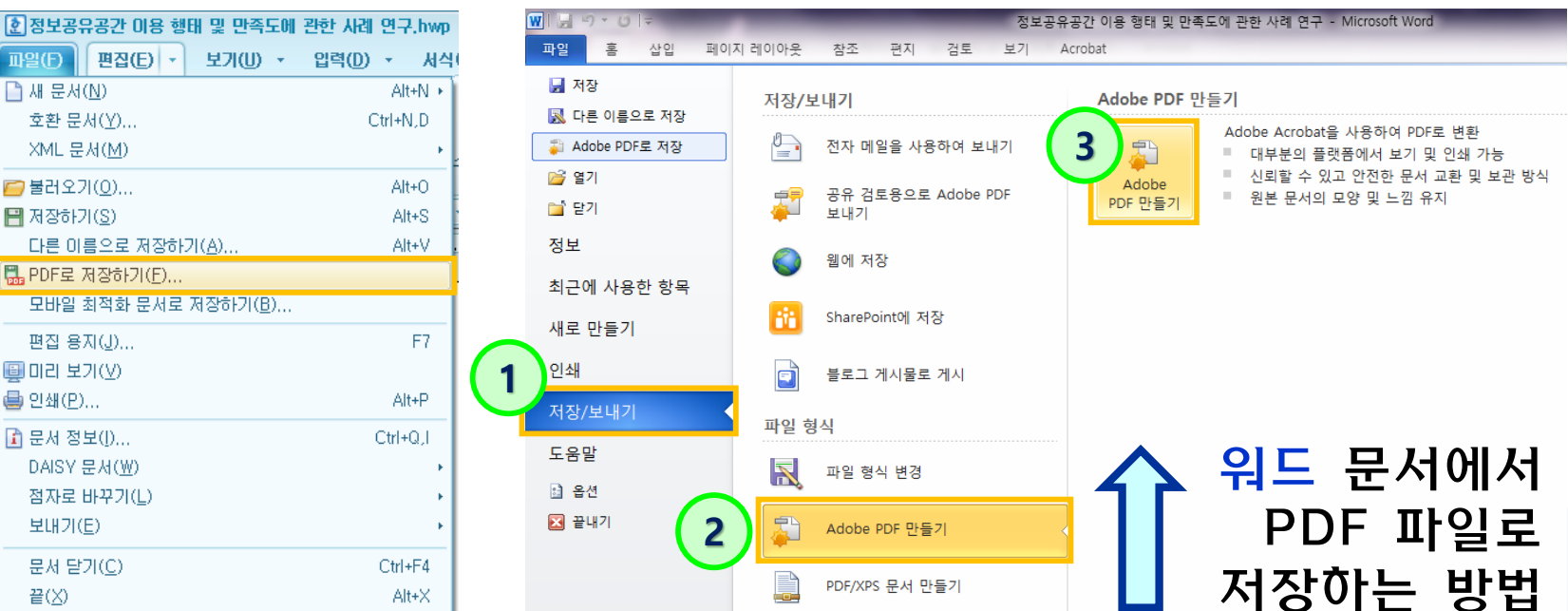

· 원문유형이 일반문서(hwp, doc)인 경우

<u>별도로</u> 변환하여 PDF파일로 제출합니다.

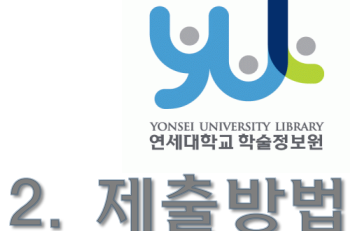

※ 계출하신 논문의 정보를 확인하신 후 반드시 [제출완료] 버튼을 눌러 제출을 완료하시기 바랍니다.

제출관련 문의는 학교 dcollection 담당자에게 문의 바랍니다.

검색

브라우즈

Q

#### 버튼을 클릭합니다.

#### "제출완료"

- 를 확인한 후
- 4.관리정보
- 3.저작권정보
- 2. 원문정보
- 1.메타정보
- ·제출자가 입력한

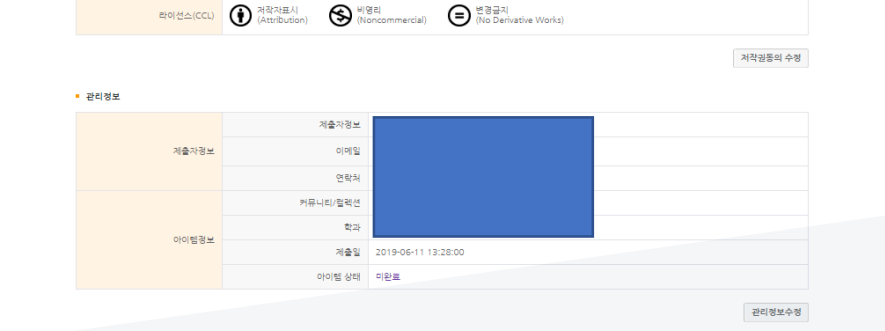

제출완료

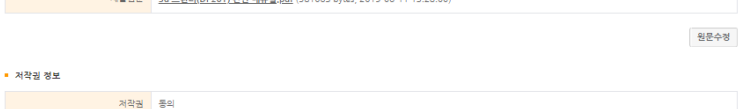

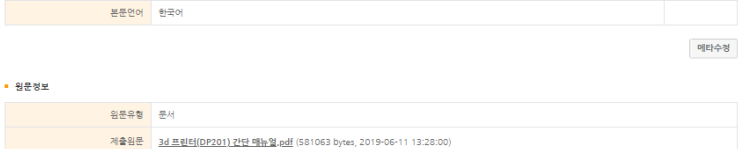

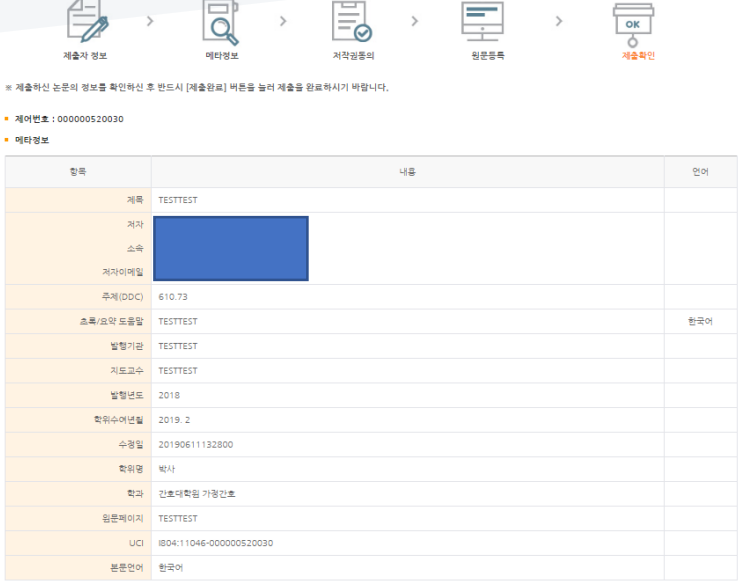

자료제출

제출내역

=

FAO

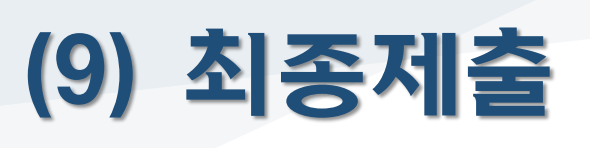

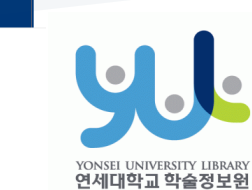

 $\overline{\uparrow}$ 

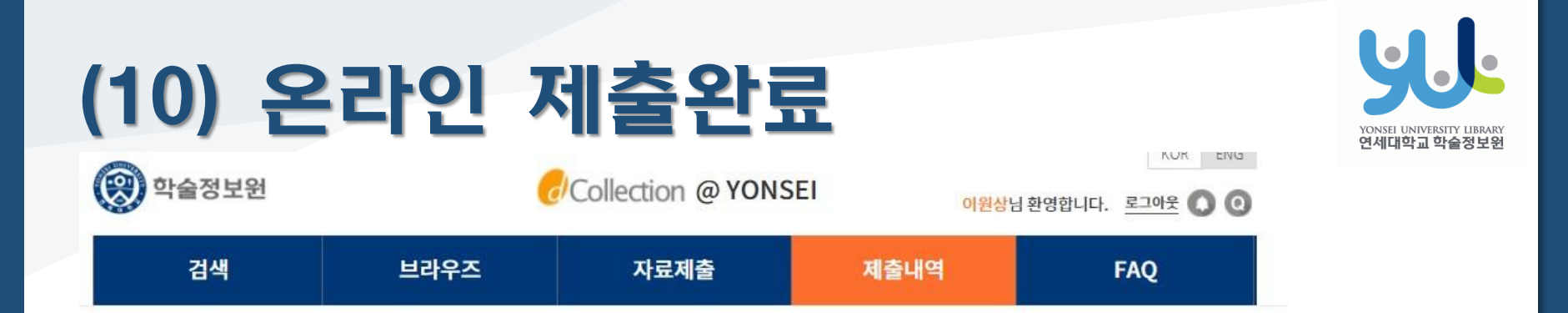

👘 > 제출내역

제출내역

#### ·제출건이 <u>승인("논문제출 처리완료" 상태)된 이후</u> 저작권 동의서 / 제출확인서 출력이 가능합니다. ·책자 제출 완료 후, 서비스 확인서 출력이 가능합니다.

· 총 1건

| 커뮤니티/컬렉션             | 제목 | 저작권동의 | 승인여부 | 논문상태      |
|----------------------|----|-------|------|-----------|
| 연세대학교 학위논문 > 2017학년… | 제목 | 동의    | 미승인  | 논문제출 접수완료 |

#### 1

저작권동의서 출력 제출확인서 출력 서비스확인서 출력

more >

more > • my Q&A

• 개인공지

1

3

111

작성일

2017-12-20

2017-12-20

2016-06-27

| 번호 |        | 제목 |
|----|--------|----|
| 1  | [승인] = |    |

[승인] 테스트

[반송] 테스트

| 번호 | 제목                     | 작성일        |  |
|----|------------------------|------------|--|
| 1  | 🔒 메일테스트입니다.            | 2017-07-03 |  |
| 2  | ■ <u>Re: 메일테스트입니다.</u> | 2017-07-03 |  |

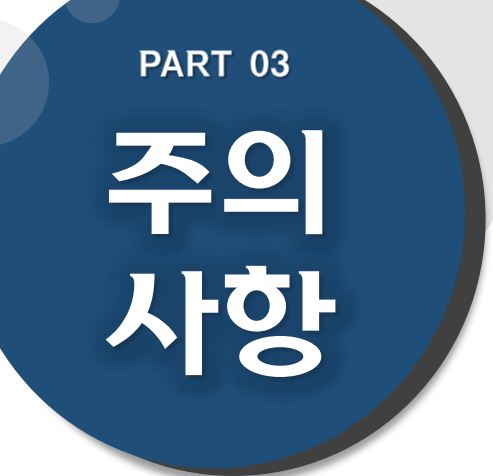

# (1) 문서작성 관련 주의사항 (2) 저작권 관련 주의사항

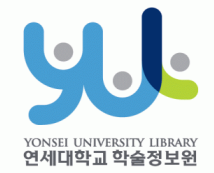

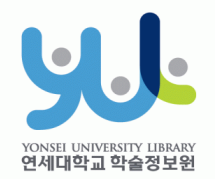

## (1) 문서작성 관련 주의사항

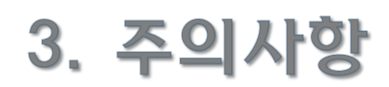

- 학위논문 작성법(체제)에 관한 내용은 제출자가 대학원 홈페이지 논문서 식 확인 및 소속 대학원/학과에 문의하여 정확하게 작성해야 합니다.
- 연세대학교 일반대학원 학위논문 작성법(체제)은 일반대학원 홈페이지-> 학사안내->학사안내 및 다운로드->학위논문 탭에서 확인하실 수 있습니 다.
- 제출하시는 문서 파일에 암호를 걸어두지 마십시오. 서비스 파일로 변환
   시 오류가 발생할 수 있습니다.
- 파일 용량이 대용량일 경우 업로드가 되지 않을 수 있습니다(20MB 이하 권장). 업로드 시 문제가 있는 경우, 제출처에 문의해주시기 바랍니다.
- 온라인 제출 시에도 인준서 페이지 및 심사위원 이름 기재는 필수입니다.
   \*단, 심사위원 서명(또는 도장)은 필수 아님.
   \*\*원본 인준서를 스캔한 페이지 삽입 후 PDF파일로 변환 가능.

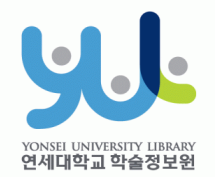

## (2) 저작권 관련 주의사항

## 3. 주의사항

#### ·저작권 "동의 / 비동의" 및 원문게시일 제한 설정이 가능합니다.

- [동의] : 학술정보원 홈페이지, RISS 및 협정기관을 통해 원문 공개 가능

- [비동의]: 교내 연세대학교 IP에서 원문 보기 제공, 인쇄 및 저장 불가 \*온라인 제출 시 사유 입력.

- [원문게시일 제한]:특허출원, 학술지 게재 예정 등의 사유로 일정기간 원문공개를 유예해야 할 필요가 있을 경우, "원문서비스 시작일"지정 가능 \*원문서비스 시작일은 제출일 기준으로 최대 1년까지 유예 가능함. \*단, 저작권 비동의 + 원문서비스 게시일 제한 시(9999-12-31까지 설정가 능) 설정 사유는 개인정보, 군사 기밀, 업무 상 비밀 등 민감한 정보가 들어 있는 경우에 한함.

- "비동의" 혹은 원문게시일 제한 시, 작성하신 사유 확인을 위해
   제출자에게 전화로 연락을 드릴 수 있습니다.
- · 저작권 관련 문의 시 02-2123-6319 / thesis@yonsei.ac.kr로 연락바랍니다.

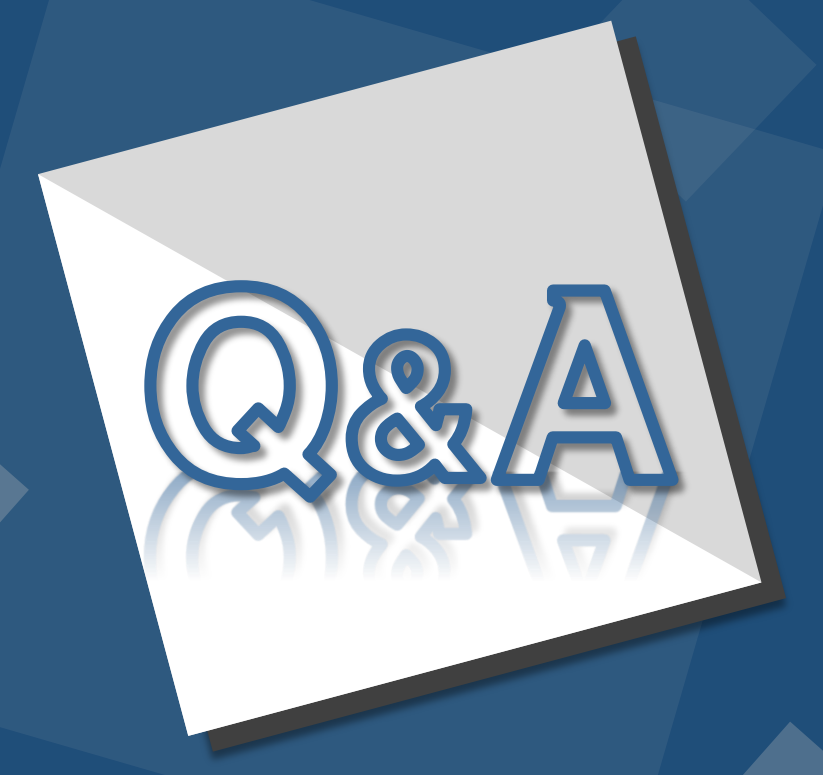

E-Mail : thesis@yonsei.ac.kr Tel. 02-2123-4643/4644/6319